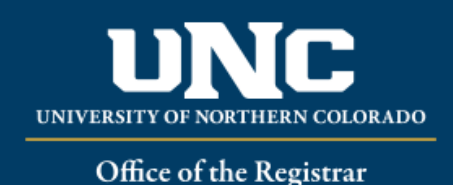

## Viewing a Student's Course History

- Log on to Ursa at <a href="https://ursa.unco.edu">https://ursa.unco.edu</a> using your network user name and password.
- Access Production Banner (INB) via the link under your Employee tab.
  - Go to **SHACRSE** using the **Go To** field.
  - Enter the student's Bear Number in the **ID** field.
  - You can enter a term in the **Term** field (or use the **Term** drop-down menu) if you are looking for a student's institutional academic history in a particular term, or you can leave it blank, which will show you all of a student's institutional academic history in term order.
  - Perform a **Next Block** using the **Block** icon or the **Block** drop-down menu in the tool bar, or by using the shortcut keys: **Ctrl + Page Down**.

| ID. Term:        |        |               |        |       |       |         |        |         |       |       |              |        |                              |
|------------------|--------|---------------|--------|-------|-------|---------|--------|---------|-------|-------|--------------|--------|------------------------------|
| * COURSE SUMMARY |        |               |        |       |       |         |        |         |       |       |              |        |                              |
| Select           | Term   | Part of Term  | Campus | Level | CRN   | Subject | Course | Section | Hours | Grade | Grading Mode | Repeat | Course Title                 |
| ρ                | 202030 | AP            | M      | UG    | 24450 | ECON    | 325    | 001     | 3.000 | A     | S            |        | Behavioral Economics         |
| P                | 202030 | AP            | M      | UG    | 22434 | ECON    | 360    | 001     | 3.000 | A     | S            |        | Econ Growth & Development    |
| P                | 202030 | AP            | M      | UG    | 24453 | ECON    | 475    | 002     | 3.000 | A-    | S            |        | Senior Seminar               |
| ρ                | 202030 | AP            | M      | UG    | 24401 | PSCI    | 323    | 001     | 3.000 | W     | S            |        | Politics of Religion         |
| P                | 202030 | AP            | M      | UG    | 20272 | PSCI    | 392    | 001     | 3.000 | A     | S            |        | Internship                   |
| P                | 201950 | AP            | M      | UG    | 11842 | ECON    | 377    | 001     | 3.000 | A     | S            |        | Industrial Org               |
| 2                | 201950 | AP            | M      | UG    | 15272 | ECON    | 452    | 002     | 3.000 | A     | s            |        | Econometrics                 |
| P                | 201950 | AP            | M      | UG    | 11219 | PSCI    | 110    | 001     | 3.000 | A     | S            |        | SS1-Global Issues            |
| P                | 201950 | AP            | M      | UG    | 14737 | PSCI    | 326    | 001     | 3.000 | A     | S            |        | International Political E    |
| P                | 201950 | AP            | M      | UG    | 13892 | PSCI    | 425    | 002     | 3.000 | A-    | S            |        | Senior Seminar IR            |
| P                | 201930 | AP            | M      | UG    | 22784 | ECON    | 305    | 002     | 3.000 | A     | S            |        | Intermediate Micro           |
| P                | 201930 | AP            | M      | UG    | 24488 | PSCI    | 240    | 001     | 3.000 | A-    | S            |        | Globalization                |
| P                | 201930 | AP            | M      | UG    | 24490 | PSCI    | 318    | 001     | 3.000 | A     | S            |        | Pols Developing States       |
| P                | 201930 | AP            | M      | UG    | 22351 | STAT    | 150    | 005     | 3.000 | A     | S            |        | MA1-Intro Statist Analysis   |
| P                | 201850 | AP            | M      | UG    | 12104 | BAMK    | 260    | 003     | 3.000 | A     | S            |        | Introduction to Marketing    |
| P                | 201850 | AP            | M      | UG    | 13236 | ECON    | 303    | 002     | 3.000 | A     | S            |        | Intermediate Macro           |
| P                | 201850 | AP            | M      | UG    | 14448 | ECON    | 320    | 001     | 3.000 | В     | S            |        | Comparative Econ Systems     |
| P                | 201850 | AP            | M      | UG    | 10065 | GEOG    | 100    | 004     | 3.000 | A-    | S            |        | SS2-World Geography          |
| ρ                | 201850 | AP            | M      | UG    | 10071 | PSCI    | 105    | 001     | 3.000 | B+    | S            |        | SS1-Fundamentals of Politics |
| { ◀ 1 of 1 ▶ }   |        | 20 v Per Page |        |       |       |         |        |         |       |       |              |        |                              |